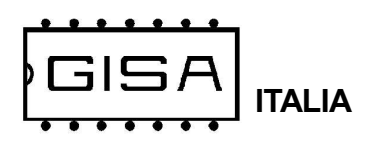

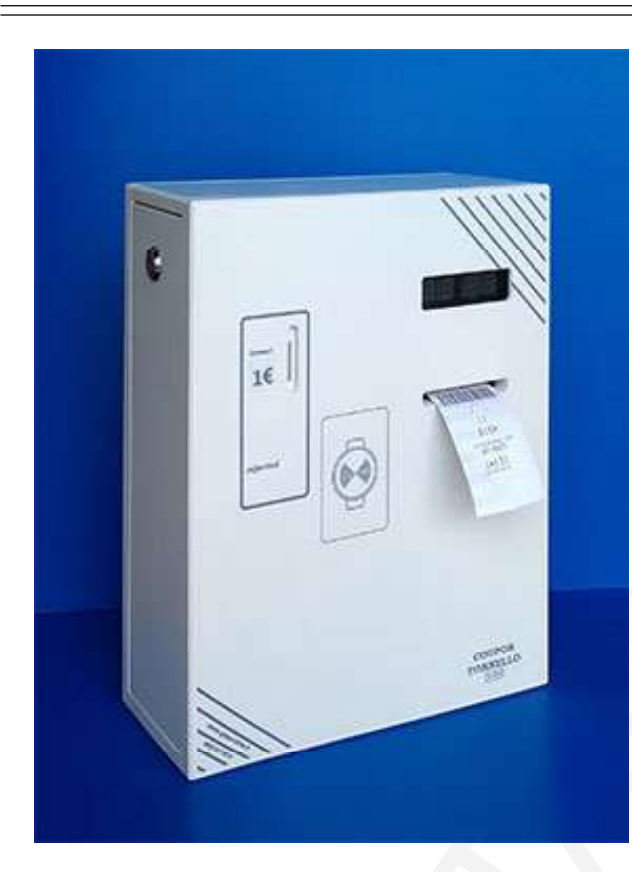

## COUPON TORNELLO

# TORNELLO

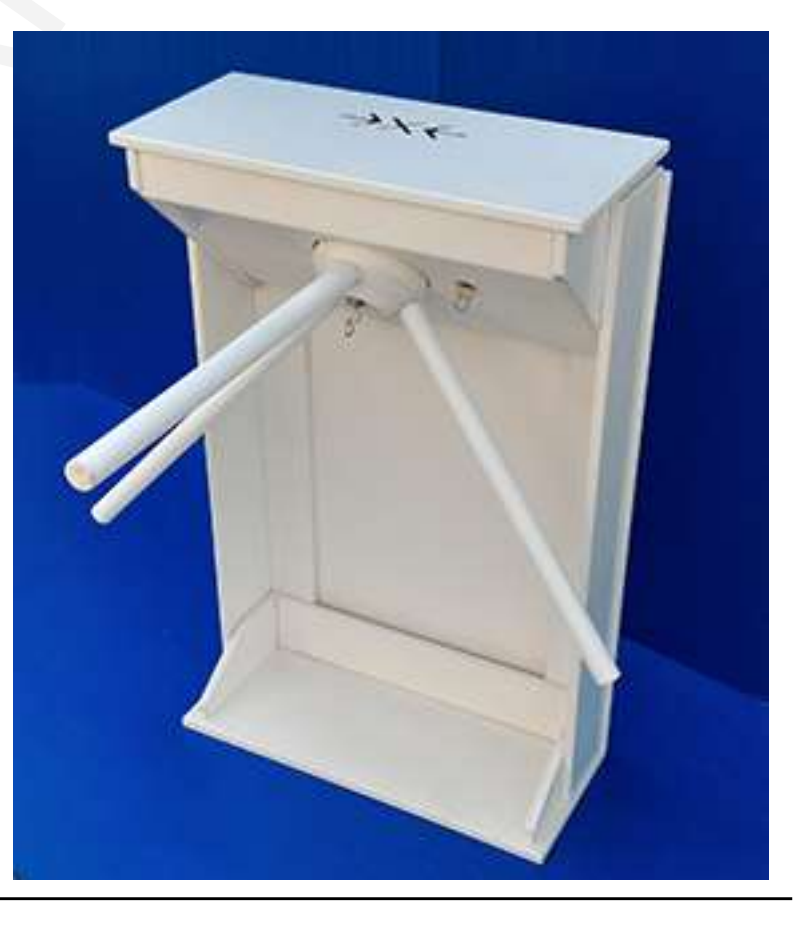

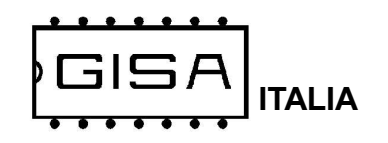

Foto

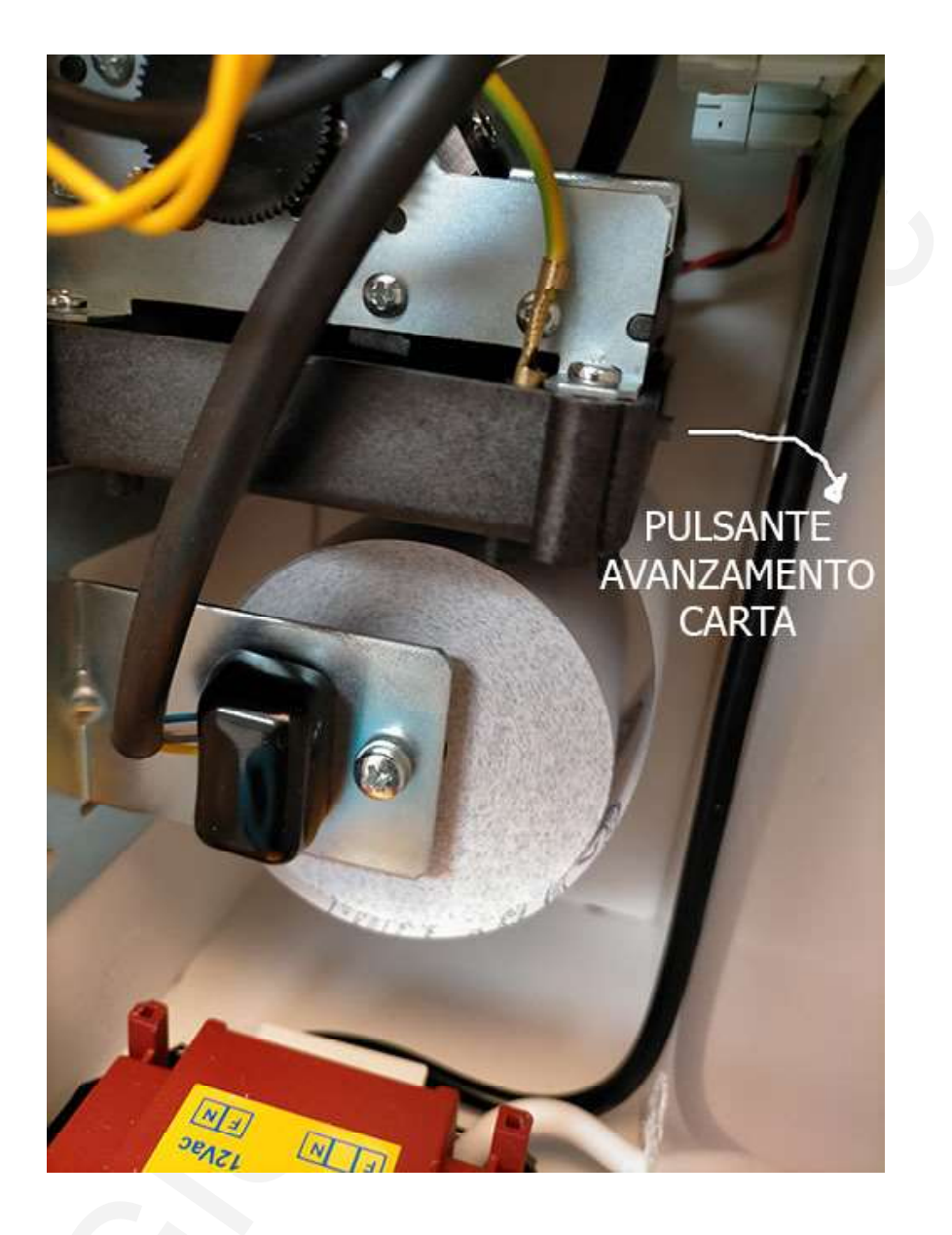

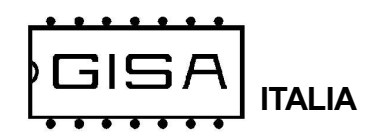

## 1) AVVERTENZE

La *Gisa S.n.c.* non si assume alcuna responsabilità derivante dall'utilizzo di questo manuale. Lo stesso dicasi per ogni persona o società coinvolta nella creazione e nella produzione del manuale stesso.

Salvo diversa specificazione, ogni riferimento a società, nomi, dati ed indirizzi utilizzati negli esempi è puramente casuale ed ha il solo scopo di illustrare l'utilizzo del prodotto. Le informazioni contenute nel presente manuale sono soggette a modifiche senza preavviso e non rappresentano un impegno da parte di *Gisa S.n.c.* 

Si fa esplicito divieto di riprodurre qualsiasi parte di questo documento, in qualsiasi forma, senza l'esplicito permesso di *Gisa S.n.c.* 

## 2) NOTE GENERALI

| Dimensioni                      | Altezza 390mm, Base 300mm x 140mm |
|---------------------------------|-----------------------------------|
| Spessore delle pareti           | 15 mm                             |
| Peso                            | 10.1 Kg circa                     |
| Temperatura di funzionamento    | 0 ÷ 50 °C                         |
| Temperatura di immagazzinamento | - 10 ÷ 60 °C                      |
| Alimentazione                   | 12Vac ± 5%                        |

#### Oggetto: Dichiarazione di conformità

Si dichiara che l'apparecchiatura di nostra produzione modello Distributore Biglietto è conforme alla normativa CEI come dichiarato da apposita marcatura CE.

firmato Giordano ing. Gaetano

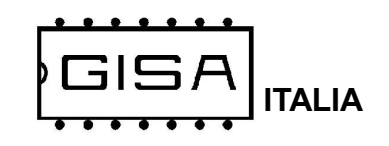

**Coupon tornello** 

3) SCHEMA 1

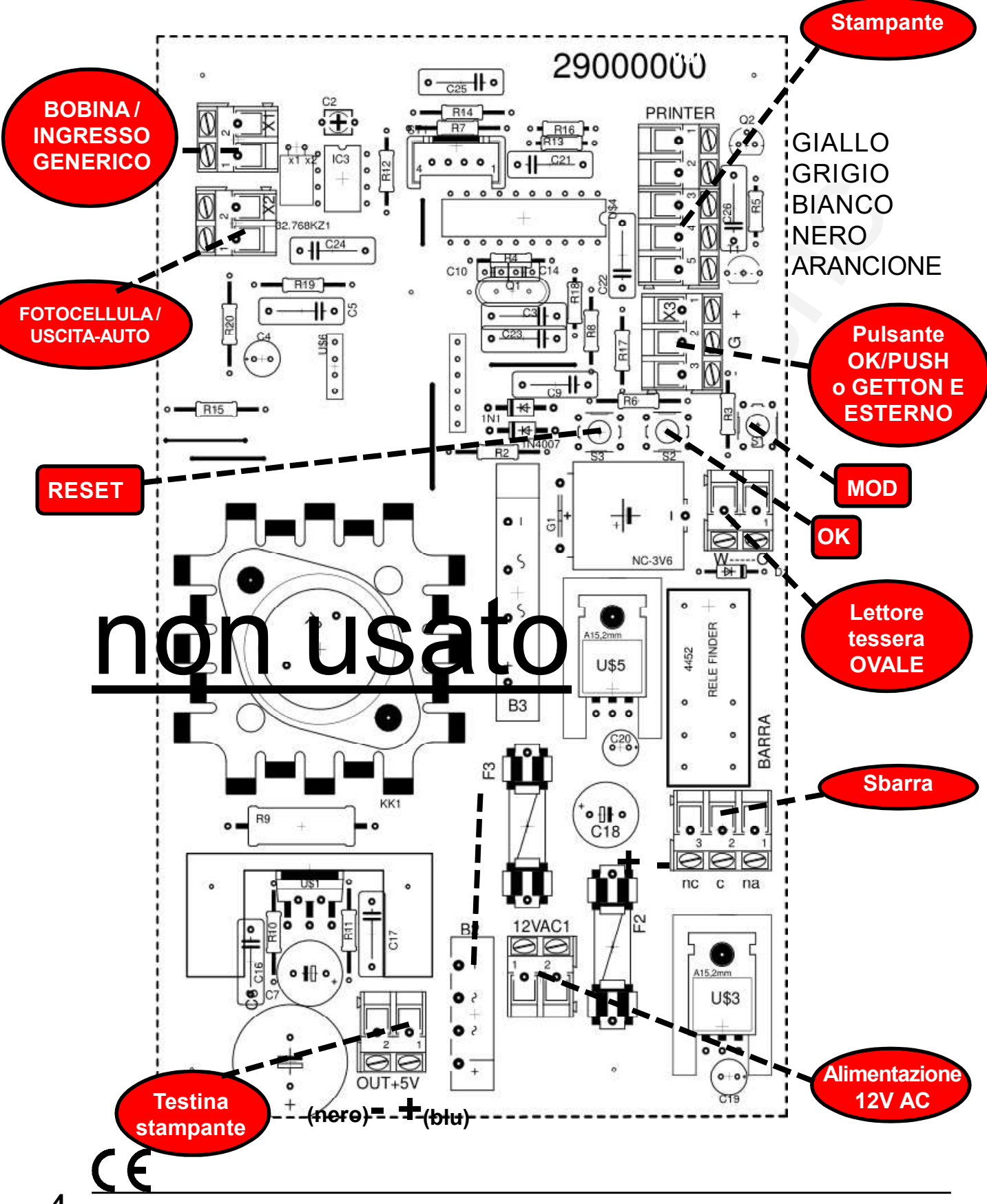

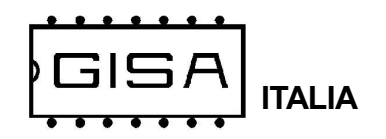

3) SCHEMA 2

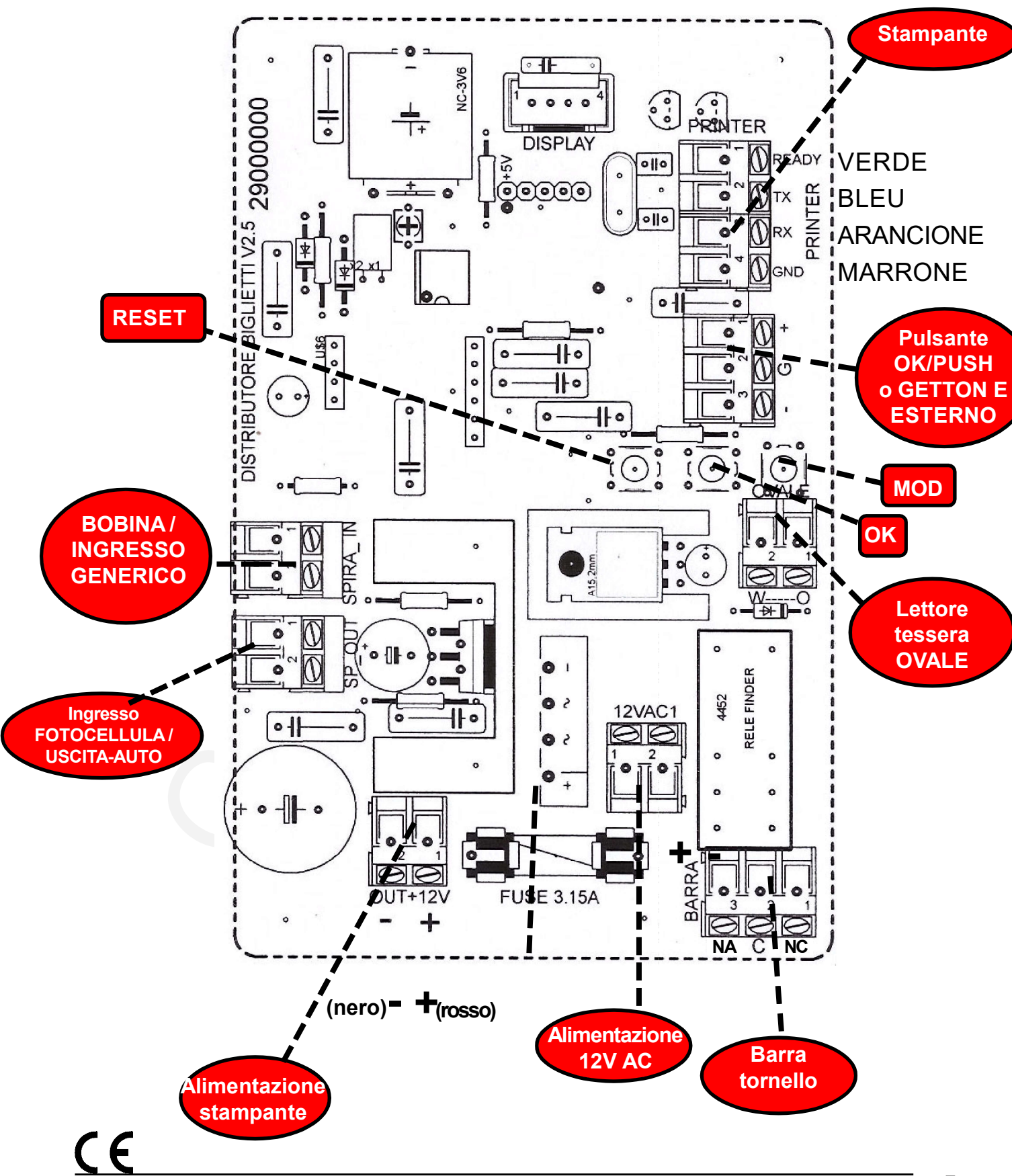

Manuale Coupon tornello.p65

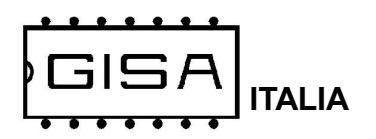

# 3.1) Schema con più stampanti/distributori scontrino e un validatore scontrino

A richiesta è possibile far funzionare fino a 10 stampanti e/o distributori scontrino contemporaneamente con una qualsiasi apparecchiatura GISA provvista di un lettore di scontrini.

A seguire un esempio con 2 distributori scontrino e una stampante che stampano scontrini per un validatore scontrino.

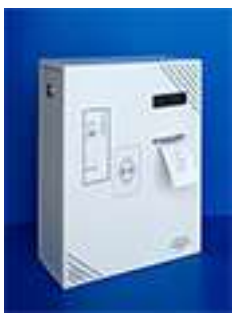

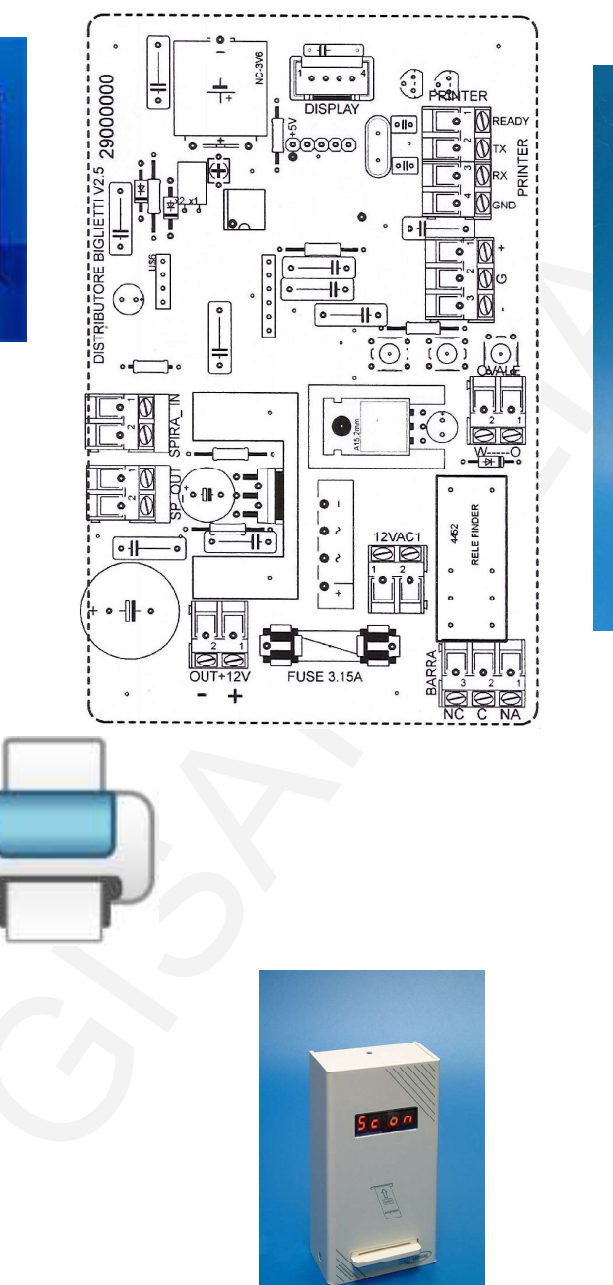

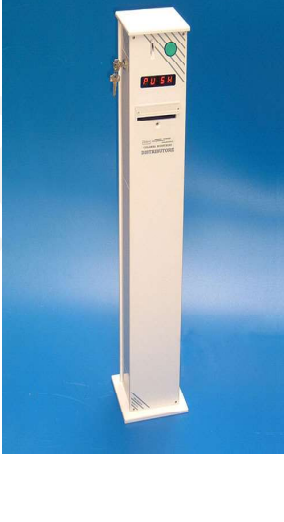

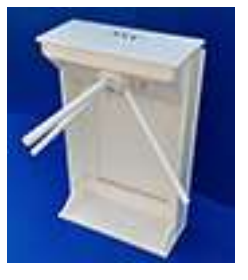

<u>(</u>

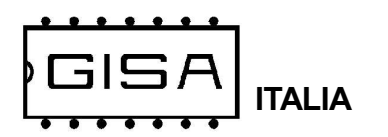

## 3.2) Schema collegamento al tornello

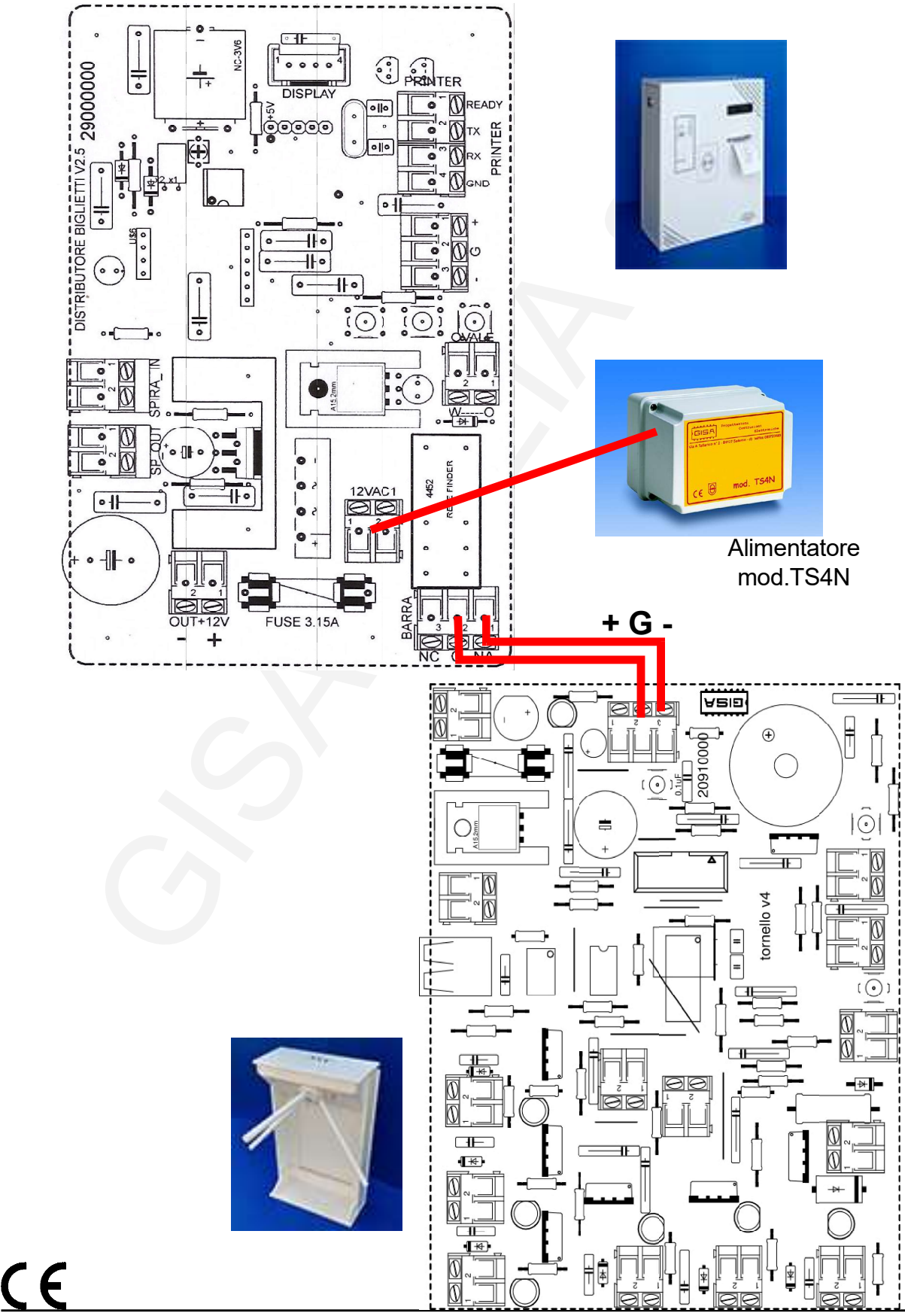

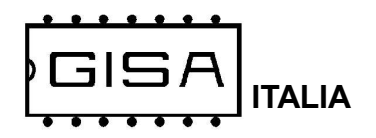

## 4) INTRODUZIONE

## 4.1) Descrizione generale dell'apparecchio

L'apparecchiatura **Distributore Biglietto** è un sistema avanzato di distribuzione di scontrini stampati, con rilevamento e gestione di autovetture in entrata.

L'apparecchiatura offre la possibilità di modificare i parametri di funzionamento (fare riferimento al **capitolo 7** per la programmazione).

L'apparecchiatura è di facilissima installazione su qualsiasi impianto.

## 4.2) Rilevamento autovetture

L'apparecchiatura **Distributore Biglietto** permette il rilevamento dell'autovettura in entrata mediante una **bobina** posta al suolo e collegata al connettore **BOBINA** (vedi **capitolo 3**). Il rilevamento avviene quando l'autovettura passa al di sopra della bobina.

La bobina deve avere le seguenti caratteristiche:

- dimensioni: 0,5 m x 1,5 m
- numero di spire: 5
- cavo: sezione AWG 22 NERO;

## 4.3) Descrizione generale del funzionamento

L'apparecchiatura è in attesa della pressione del pulsante per stampare lo scontrino.

Se è abilitata la gestione del **rilevamento dell'autovettura** (vedi **paragrafo 7.7 "S.i.si"**), lo scontrino è stampato premendo il pulsante soltanto se un'autovettura si trova **al di sopra della spira** di rilevamento.

Una volta stampato e prelevato il biglietto, l'apparecchiatura invia un **impulso di apertura**, di durata programmabile (vedi **paragrafo 7.4 "IMPU"**) per l'apertura della sbarra per permettere l'ingresso dell'autovettura.

Se è abilitata la gestione della spira di ingresso esterno al parcheggio e della fotocellula interna al parcheggio per il **passaggio dell'autovettura** (vedi **paragrafo 7.7** "S.F.si"), l'apparecchiatura considera l'autovettura entrata quando essa si allontana dalla spira e passa davanti alla fotocellula per la gestione del passaggio. In ogni caso, l'apparecchiatura attenderà per un **tempo massimo** programmato (vedi **paragrafo 7.5** "ATTE") poi si sblocca.

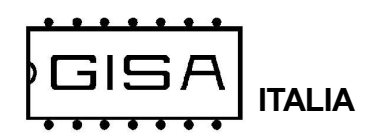

Se è selezionata l'opzione **P.F.si** (vedi **paragrafo 7.5 "P.F.XX**") la stampa non avrà luogo se la fotocellula del lato interno al parcheggio vede ancora l'auto presente.

Una volta entrata l'autovettura, l'apparecchiatura **non stamperà** scontrini per un certo tempo programmato (vedi **paragrafo 7.6 "TMin"**).

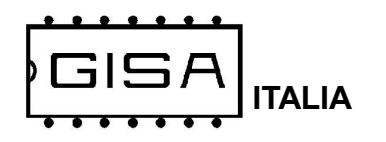

5) SCONTRINO (omissis)

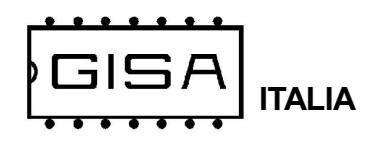

5.1) Codice a barre (omissis)

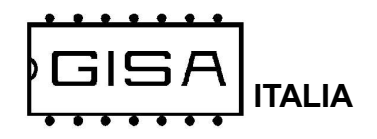

## 6) **DISPLAY**

In base a ciò che è visualizzato sul display è possibile ricavere informazioni sullo stato dell'apparecchiatura.

## 6.1) Orologio (o Coin o Posti liberi, a seconda della versione)

Quando l'apparecchiatura è in attesa, si visualizza

#### hh:mm (o Coin)

ndica le ore e i minuti correnti (o ad invitare l'inserimento della moneta).

#### 6.2) Open

Quando è stampato il biglietto, è visualizzato sul display

#### Open

indica l'apertura della sbarra.

## 6.3) Pass

Una volta rimosso il biglietto, è visualizzato sul display

#### Pass

indica l'attesa per il passaggio dell'autovettura.

## 6.4) Atte

Terminato il passaggio dell'autovettura, è visualizzato sul display

#### Atte

indica l'attesa per una nuova stampa.

## 6.5) Ca.In

Quando è si visualizza sul display

#### Ca.In.

indica che non è rilevata carta in ingresso alla stampante.

## 6.6) <del>Ca.Ou</del> 0020

Quando è si visualizza sul display

#### 0020

indica che è rilevata della carta in uscita alla stampante (il biglietto non è stato ancora rimosso una volta stampato); O si strappa il biglietto o si attende 20 secondi per un altro biglietto.

#### 6.7) xxxx

Quando è si visualizza sul display

### XXXX / FULL

XXXX indicare il numero di posti liberi per AUTO; FULL lampeggiante indica che il pacheggio è pieno.

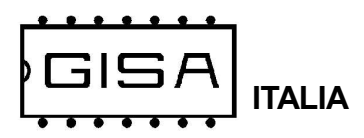

## 7) PROGRAMMAZIONE

## 7.1) Messa in orario dell'orologio

| Premere i pulsanti <b>RESET</b> , <b>OK</b> e <b>MOD</b> .                                                          |                                                              |
|----------------------------------------------------------------------------------------------------|--------------------------------------------------------------|
| Rilasciare il pulsante <b>RESET</b><br>mantenendo premuti <b>OK</b> e <b>MOD</b> .                                  | Si visualizza sul display <b>GISA</b> .                      |
| Attendere.                                                                                                    | Si visualizza (a scorrimento) sul display <b>Init Prog</b> . |
| Rilasciare <sup>1</sup> i pulsanti <b>OK</b> e <b>MOD</b> e attendere.                                              | Si visualizza sul display <b>Orol</b> (orologio).            |
| Premere <b>contemporaneamente</b> i<br>pulsanti <b>OK</b> e <b>MOD</b> per confermare<br>la scelta dell'operazione. |                                                              |
| Rilasciare i pulsanti <b>OK</b> e <b>MOD</b> .                                                                      | Si visualizza sul display <b>AA.15</b> (anno 2015).          |
| Premere <sup>2</sup> <b>OK</b> per incrementare<br>l'anno, <b>MOD</b> per decrementarlo.                            | Si visualizza sul display <b>AA.XX</b> (anno selezionato).   |
| Premere <b>contemporaneamente</b> i<br>pulsanti <b>OK</b> e <b>MOD</b> per confermare<br>la scelta dell'anno.       |                                                              |
| Rilasciare i pulsanti <b>OK</b> e <b>MOD</b> .                                                                      | Si visualizza sul display <b>MM.01</b> (mese 01).            |
| Premere <sup>2</sup> <b>OK</b> per incrementare il mese, <b>MOD</b> per decrementarlo.                              | Si visualizza sul display <b>MM.XX</b> (mese selezionato).   |
| Premere <b>contemporaneamente</b> i<br>pulsanti <b>OK</b> e <b>MOD</b> per confermare<br>la scelta del mese.        |                                                              |

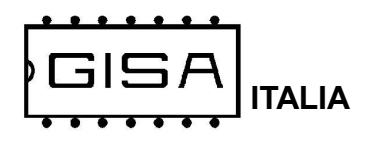

| Rilasciare i pulsanti <b>OK</b> e <b>MOD</b> .                                                                 | Si visualizza sul display <b>GG.01</b> (giorno 01).           |
|----------------------------------------------------------------------------------------------------|---------------------------------------------------------------|
| Premere <sup>2</sup> <b>OK</b> per incrementare il giorno, <b>MOD</b> per decrementarlo.                       | Si visualizza sul display <b>GG.XX</b> (giorno selezionato).  |
| Premere <b>contemporaneamente</b> i<br>pulsanti <b>OK</b> e <b>MOD</b> per confermare<br>la scelta del giorno. |                                                               |
| Rilasciare i pulsanti <b>OK</b> e <b>MOD</b> .                                                                 | Si visualizza sul display <b>oo.00</b> (ora 00).              |
| Premere <sup>2</sup> <b>OK</b> per incrementare<br>l'ora, <b>MOD</b> per decrementarla.                        | Si visualizza sul display <b>oo.XX</b> (ora selezionata).     |
| Premere <b>contemporaneamente</b> i<br>pulsanti <b>OK</b> e <b>MOD</b> per confermare<br>la scelta dell'ora.   |                                                               |
| Rilasciare i pulsanti <b>OK</b> e <b>MOD</b> .                                                                 | Si visualizza sul display <b>mm.00</b> (minuti 00).           |
| Premere <sup>2</sup> <b>OK</b> per incrementare i minuti, <b>MOD</b> per decrementarli.                        | Si visualizza sul display <b>mm.XX</b> (minuti selezionati).  |
| Premere <b>contemporaneamente</b> i<br>pulsanti <b>OK</b> e <b>MOD</b> per confermare<br>la scelta dei minuti. | Si visualizza sul display <b>SiPr</b> (si<br>programmazione). |
|                                                                                                    |                                                               |

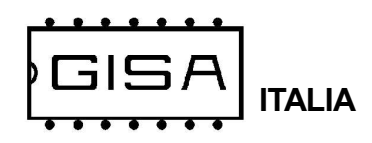

## 7.2) Base dei tempi "bteM"

La base dei tempi è programmabile da 1 a 19; a valori maggiori corrispondono tempi più lunghi (il tempo scorre più lentamente).

Premere i pulsanti RESET, OK e MOD. Rilasciare il pulsante RESET Si visualizza sul display GISA. mantenendo premuti OK e MOD. Si visualizza (a scorrimento) sul display Init Attendere. Prog. Rilasciare<sup>1</sup> i pulsanti **OK** e **MOD** e Si visualizza sul display Orol (orologio). attendere. Si visualizza sul display bteM (base dei tempi). Premere 1 volte il pulsante OK. Premere contemporaneamente i pulsanti OK e MOD per confermare la scelta dell'operazione. Si visualizza sul display --10 (ore 00). Rilasciare i pulsanti OK e MOD. Premere<sup>2</sup> **OK** per incrementare la base Si visualizza sul display --XX (valore selezionato). dei tempi, MOD per decrementarlo. Premere contemporaneamente i Si visualizza sul display SiPr (si pulsanti OK e MOD per confermare. programmazione).

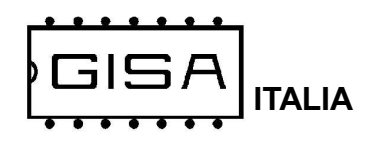

## 7.3) Regolazione velocità comunicazione stampante

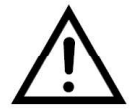

Parametro tecnico, da non modificare se non espressamente necessario.

| Premere i pulsanti <b>RESET</b> , <b>OK</b> e <b>MOD</b> .                                                          |                                                                        |
|----------------------------------------------------------------------------------------------------|------------------------------------------------------------------------|
| Rilasciare il pulsante <b>RESET</b><br>mantenendo premuti <b>OK</b> e <b>MOD</b> .                                  | Si visualizza sul display <b>GISA</b> .                                |
| Attendere.                                                                                                    | Si visualizza (a scorrimento) sul display <b>Init</b><br><b>Prog</b> . |
| Rilasciare <sup>1</sup> i pulsanti <b>OK</b> e <b>MOD</b> e attendere.                                              | Si visualizza sul display <b>Orol</b> (orologio).                      |
| Premere <b>2 volte</b> il pulsante <b>OK</b> .                                                                      | Si visualizza sul display <b>breG</b> (baud regulation).               |
| Premere <b>contemporaneamente</b> i<br>pulsanti <b>OK</b> e <b>MOD</b> per confermare<br>la scelta dell'operazione. |                                                                        |
| Rilasciare i pulsanti <b>OK</b> e <b>MOD</b> .                                                                      | Si visualizza sul display63 (regolazione 63).                          |
| Premere <sup>2</sup> <b>OK</b> per incrementare la regolazione, <b>MOD</b> per decrementarlo.                       | Si visualizza sul displayXX (valore selezionato).                      |
| Premere <b>contemporaneamente</b> i<br>pulsanti <b>OK</b> e <b>MOD</b> per confermare.                              | Si visualizza sul display <b>SiPr</b> (si<br>programmazione).          |

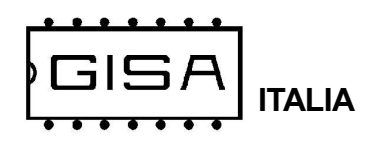

## 7.4) Durata impulso di apertura "IMPU"

L'apparecchiatura consente la programazione della durata dell'impulso di apertura della sbarra per l'ingresso.

| Premere i pulsanti <b>RESET</b> , <b>OK</b> e <b>MOD</b> .                                                          |                                                                        |
|----------------------------------------------------------------------------------------------------|------------------------------------------------------------------------|
| Rilasciare il pulsante <b>RESET</b><br>mantenendo premuti <b>OK</b> e <b>MOD</b> .                                  | Si visualizza sul display <b>GISA</b> .                                |
| Attendere.                                                                                                    | Si visualizza (a scorrimento) sul display <b>Init</b><br><b>Prog</b> . |
| Rilasciare <sup>1</sup> i pulsanti <b>OK</b> e <b>MOD</b> e attendere.                                              | Si visualizza sul display <b>Orol</b> (orologio).                      |
| Premere <b>3 volte</b> il pulsante <b>OK</b> .                                                                      | Si visualizza sul display <b>IMPU</b> (impulso).                       |
| Premere <b>contemporaneamente</b> i<br>pulsanti <b>OK</b> e <b>MOD</b> per confermare<br>la scelta dell'operazione. |                                                                        |
| Rilasciare i pulsanti <b>OK</b> e <b>MOD</b> .                                                                      | Si visualizza sul display <b>Se01</b> (secondi 01).                    |
| Premere <sup>2</sup> <b>OK</b> per incrementare i secondi, <b>MOD</b> per decrementarli.                            | Si visualizza sul display <b>SeXX</b> (numero secondi selezionato).    |
| Premere <b>contemporaneamente</b> i<br>pulsanti <b>OK</b> e <b>MOD</b> per confermare.                              | Si visualizza sul display <b>SiPr</b> (si<br>programmazione).          |

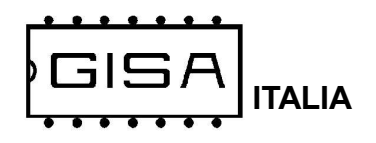

## 7.5) Durata secondi attesa "Atte"

L'apparecchiatura consente la programazione della durata massima di attesa per il passaggio dell'autovettura per l'ingresso.

| Premere i pulsanti <b>RESET</b> , <b>OK</b> e <b>MOD</b> .                                                          |                                                                        |
|----------------------------------------------------------------------------------------------------|------------------------------------------------------------------------|
| Rilasciare il pulsante <b>RESET</b><br>mantenendo premuti <b>OK</b> e <b>MOD</b> .                                  | Si visualizza sul display <b>GISA</b> .                                |
| Attendere.                                                                                                    | Si visualizza (a scorrimento) sul display <b>Init</b><br><b>Prog</b> . |
| Rilasciare <sup>1</sup> i pulsanti <b>OK</b> e <b>MOD</b> e<br>attendere.                                           | Si visualizza sul display <b>Orol</b> (orologio).                      |
| Premere <b>4 volte</b> il pulsante <b>OK</b> .                                                                      | Si visualizza sul display <b>Atte</b> (attesa).                        |
| Premere <b>contemporaneamente</b> i<br>pulsanti <b>OK</b> e <b>MOD</b> per confermare<br>la scelta dell'operazione. |                                                                        |
| Rilasciare i pulsanti <b>OK</b> e <b>MOD</b> .                                                                      | Si visualizza sul display <b>Se30</b> (secondi 30).                    |
| Premere <sup>2</sup> <b>OK</b> per incrementare i secondi, <b>MOD</b> per decrementarli.                            | Si visualizza sul display <b>SeXX</b> (numero secondi selezionato).    |
| Premere <b>contemporaneamente</b> i<br>pulsanti <b>OK</b> e <b>MOD</b> per confermare.                              | Si visualizza sul display <b>SiPr</b> (si programmazione).             |

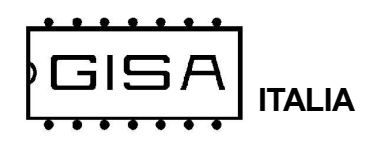

## 7.6) Tempo minimo per nuova stampa "tMin"

L'apparecchiatura consente la programazione dell'intervallo di tempo minimo per la stampa del successivo biglietto.

| Premere i pulsanti <b>RESET</b> , <b>OK</b> e <b>MOD</b> .                                                          |                                                                     |
|----------------------------------------------------------------------------------------------------|---------------------------------------------------------------------|
| Rilasciare il pulsante <b>RESET</b><br>mantenendo premuti <b>OK</b> e <b>MOD</b> .                                  | Si visualizza sul display <b>GISA</b> .                             |
| Attendere.                                                                                                    | Si visualizza (a scorrimento) sul display <b>Init Prog</b> .        |
| Rilasciare <sup>1</sup> i pulsanti <b>OK</b> e <b>MOD</b> e attendere.                                              | Si visualizza sul display <b>Orol</b> (orologio).                   |
| Premere <b>5 volte</b> il pulsante <b>OK</b> .                                                                      | Si visualizza sul display <b>tMin</b> (tempo minimo).               |
| Premere <b>contemporaneamente</b> i<br>pulsanti <b>OK</b> e <b>MOD</b> per confermare<br>la scelta dell'operazione. |                                                                     |
| Rilasciare i pulsanti <b>OK</b> e <b>MOD</b> .                                                                      | Si visualizza sul display <b>Se05</b> (secondi 05).                 |
| Premere <sup>2</sup> <b>OK</b> per incrementare i secondi, <b>MOD</b> per decrementarli.                            | Si visualizza sul display <b>SeXX</b> (numero secondi selezionato). |
| Premere <b>contemporaneamente</b> i<br>pulsanti <b>OK</b> e <b>MOD</b> per confermare.                              | Si visualizza sul display <b>SiPr</b> (si<br>programmazione).       |

**Coupon tornello** 

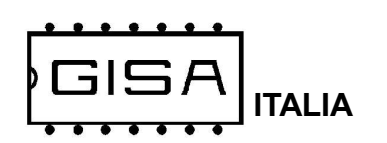

## 7.7) Gestione ingressi

L'apparecchiatura consente le seguenti programmazioni:

- programmazione del tipo di ingresso esterno al parcheggio: spira o ingresso generico (**i.b.si** ingresso spira) (**i.b.no** ingresso generico ).;

- abilitazione ingresso esterno al parcheggio spira/generico per la stampa del biglietto; se abilitato (**S.i.si**) l'autovettura deve essere sopra la spira (o davanti, per esempio, la fotocellula) affinché il biglietto sia stampato;

- abilitazione ingresso fotocellula lato interno al parcheggio per il passaggio dell'autovettura; se abilitato (**s.F.si**), l'autovettura deve liberare tale ingresso dopo la stampa del biglietto;

- abilitazione ingresso fotocellula lato interno al parcheggio per la stampa del biglietto; se abilitato (**P.F.si**), l'autovettura non deve essere rilevata da tale ingresso affinché il biglietto sia stampato;

- L'uso della gestione del numero di posti liberi, la vettura che esce deve essere segnalata da una momentanea chiusura dei contatti "fotocellula".

| Premere i pulsanti <b>RESET</b> , <b>OK</b> e<br><b>MOD</b> e rilasciare il pulsante <b>RESET</b><br>mantenendo premuti <b>OK</b> e <b>MOD</b> . | Si visualizza sul display <b>GISA</b> .                                                    |
|----------------------------------------------------------------------------------------------------|--------------------------------------------------------------------------------------------|
| Attendere.                                                                                                    | Si visualizza (a scorrimento) sul display <b>Init</b><br><b>Prog</b> .                     |
| Rilasciare <sup>1</sup> i pulsanti <b>OK</b> e <b>MOD</b> e attendere.                                                                           | Si visualizza sul display <b>Orol</b> (orologio).                                          |
| Premere 6 volte il pulsante OK.                                                                                                    | Si visualizza sul display <b>InGr</b> (ingressi).                                          |
| Premere <b>contemporaneamente</b> i<br>pulsanti <b>OK</b> e <b>MOD</b> per confermare<br>la scelta dell'operazione.                              |                                                                                            |
| Rilasciare i pulsanti <b>OK</b> e <b>MOD</b> .                                                                                                   | Si visualizza sul display <b>i.b.Si</b> (ingresso spira)<br>lato esterno al parcheggio.    |
| Premere <sup>2</sup> <b>OK/MOD</b> per cambiare scelta.                                                                                          | Si visualizza sul display <b>i.b.XX</b> (ingresso bobina o ingresso generico selezionato). |
| Premere <b>contemporaneamente</b> i pulsanti <b>OK</b> e <b>MOD</b> per confermare.                                                              |                                                                                            |

<u>(</u>

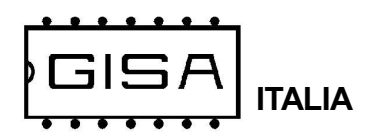

| Rilasciare i pulsanti <b>OK</b> e <b>MOD</b> .                                         | Si visualizza sul display <b>S.i.no</b> (ignora ingresso bobina/generico per la stampa).                                                                                                    |
|----------------------------------------------------------------------------------------|----------------------------------------------------------------------------------------------------|
| Premere <sup>2</sup> <b>OK/MOD</b> per cambiare scelta.                                | Si visualizza sul display <b>S.i.XX</b> (considera/ignora ingresso bobina/generico per la stampa).                                                                                                    |
|                                                                                        | Programmabile con gestione posti liberi                                                                                                    |
| Premere <b>contemporaneamente</b> i<br>pulsanti <b>OK</b> e <b>MOD</b> per confermare. |                                                                                                    |
| Rilasciare i pulsanti <b>OK</b> e <b>MOD</b> .                                         | Si visualizza sul display <b>S.F.no</b> (ignora ingresso fotocellula per la stampa).Lato interno al parcheggio.                                                                                             |
| Premere <sup>2</sup> <b>OK/MOD</b> per cambiare scelta.                                | Si visualizza sul display <b>S.F.XX</b> (considera/<br>ignora ingresso fotocellula per la stampa).<br>Se la scelta è affermativa l'auto deve passare<br>attraverso la fotocellula                           |
| Premere <b>contemporaneamente</b> i<br>pulsanti <b>OK</b> e <b>MOD</b> per confermare. | Si visualizza sul display <b>SiPr</b> (si<br>programmazione).                                                                                                    |
| Rilasciare i pulsanti <b>OK</b> e <b>MOD</b> .                                         | Si visualizza sul display <b>P.F.no</b> (ignora ingresso fotocellula per il passaggio dell'autovettura).                                                                                                    |
| Premere <sup>2</sup> <b>OK/MOD</b> per cambiare scelta.                                | Si visualizza sul display <b>P.F.XX</b> (considera/<br>ignora ingresso fotocellula per il passaggio<br>dell'autovettura). Non stampa con l'auto vista<br>dalla fotocellula del lato interno del parcheggio. |
| Premere <b>contemporaneamente</b> i pulsanti <b>OK</b> e <b>MOD</b> per confermare.    | Si visualizza sul display <b>SiPr</b> (si programmazione).                                                                                                    |

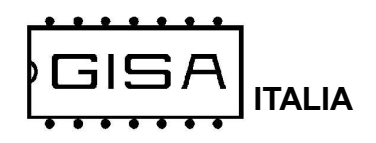

## 7.8) Gestione frequenza gestione spira

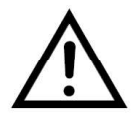

Parametro tecnico, da non modificare se non espressamente necessario.

| Premere i pulsanti <b>RESET</b> , <b>OK</b> e <b>MOD</b> .                                                          |                                                                        |
|----------------------------------------------------------------------------------------------------|------------------------------------------------------------------------|
| Rilasciare il pulsante <b>RESET</b><br>mantenendo premuti <b>OK</b> e <b>MOD</b> .                                  | Si visualizza sul display <b>GISA</b> .                                |
| Attendere.                                                                                                    | Si visualizza (a scorrimento) sul display <b>Init</b><br><b>Prog</b> . |
| Rilasciare <sup>1</sup> i pulsanti <b>OK</b> e <b>MOD</b> e attendere.                                              | Si visualizza sul display <b>Orol</b> (orologio).                      |
| Premere <b>4 volte</b> il pulsante <b>MOD</b> .                                                                     | Si visualizza sul display <b>Freq</b> (frequenza).                     |
| Premere <b>contemporaneamente</b> i<br>pulsanti <b>OK</b> e <b>MOD</b> per confermare<br>la scelta dell'operazione. |                                                                        |
| Rilasciare i pulsanti <b>OK</b> e <b>MOD</b> .                                                                      | Si visualizza sul display <b>i.XXX</b> (valore letto sulla bobina).    |
| Premere <sup>2</sup> <b>OK</b> per incrementare la regolazione, <b>MOD</b> per decrementarlo.                       |                                                                        |
| Premere <b>Reset</b> per confermare la regolazione                                                                  |                                                                        |

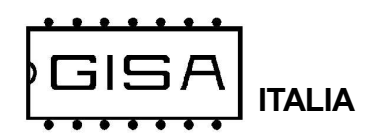

## 7.9) Programmazione parametri da tessera

| Premere i pulsanti <b>RESET</b> , <b>OK</b> e <b>MOD</b> .                                                          |                                                                            |
|----------------------------------------------------------------------------------------------------|----------------------------------------------------------------------------|
| Rilasciare il pulsante <b>RESET</b><br>mantenendo premuti <b>OK</b> e <b>MOD</b> .                                  | Si visualizza sul display <b>GISA</b> .                                    |
| Attendere.                                                                                                    | Si visualizza (a scorrimento) sul display <b>Init Prog</b> .               |
| Rilasciare <sup>1</sup> i pulsanti <b>OK</b> e <b>MOD</b> e attendere.                                              | Si visualizza sul display <b>Orol</b> (orologio).                          |
| Premere <b>3 volte</b> il pulsante <b>MOD</b> .                                                                     | Si visualizza sul display <b>Prog</b> (programmazione).                    |
| Premere <b>contemporaneamente</b> i<br>pulsanti <b>OK</b> e <b>MOD</b> per confermare<br>la scelta dell'operazione. | Si visualizza sul display <b>SiPr</b> <sup>3</sup> (si<br>programmazione). |

#### NOTE

1) Se non sono rilasciati entrambi i pulsanti OK e MOD è visualizzato sul display il **serial number e** la versione firmware; il serial number è un valore univoco per ogni apparecchiatura prodotta dalla *GISA S.n.c.* 

- 2) Mantenere premuto il pulsante per cambiare velocemente valore.
- 3) In caso di errore, è visualizzato ErrX, con X il numero dell'errore, tra i seguenti:
  - 1) errore tipo;
  - 2) errore id;
  - 3) errore id macchina;
  - 4) errore serial number;
  - 5) nessuna tessera inserita;
  - 6) errore crc;
  - 7) errore doppia lettura tessera;
  - 8) id non di programmazione
- 4) In caso di errore, è visualizzato ErrX, con X il numero dell'errore, tra i seguenti:
  - 1) errore tipo;
  - 2) errore id;
  - 3) errore id macchina;
  - 4) errore serial number;
  - 5) nessuna tessera inserita;
  - 6) errore crc;
  - 7) errore doppia lettura tessera;
  - 8) errore scrittura

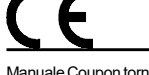

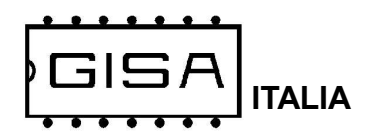

## 7.10) Scrittura parametri su tessera

Premere i pulsanti **RESET**, **OK** e **MOD**.

| Rilasciare il pulsante <b>RESET</b><br>mantenendo premuti <b>OK</b> e <b>MOD</b> .                                  | Si visualizza sul display GISA.                                         |
|----------------------------------------------------------------------------------------------------|-------------------------------------------------------------------------|
| Attendere.                                                                                                    | Si visualizza (a scorrimento) sul display <b>Init Prog</b> .            |
| Rilasciare <sup>1</sup> i pulsanti <b>OK</b> e <b>MOD</b> e attendere.                                              | Si visualizza sul display <b>Orol</b> (orologio).                       |
| Premere <b>2 volte</b> il pulsante <b>MOD</b> .                                                                     | Si visualizza sul display <b>Scri</b> (scrittura).                      |
| Premere <b>contemporaneamente</b> i<br>pulsanti <b>OK</b> e <b>MOD</b> per confermare<br>la scelta dell'operazione. | Si visualizza sul display <b>SiPr</b> <sup>3</sup> (si programmazione). |

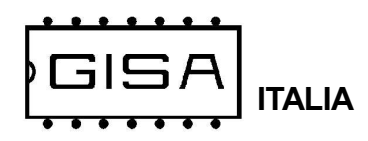

## 7.11) Ripristino valori di fabbrica

| Premere i pulsanti <b>RESET</b> , <b>OK</b> e <b>MOD</b> .                                                                                                    |                                                                               |
|----------------------------------------------------------------------------------------------------|-------------------------------------------------------------------------------|
| Rilasciare il pulsante <b>RESET</b><br>mantenendo premuti <b>OK</b> e <b>MOD</b> .                                                                                     | Si visualizza sul display <b>GISA</b> .                                       |
| Attendere.                                                                                                    | Si visualizza (a scorrimento) sul display <b>Init Prog</b> .                  |
| Rilasciare <sup>1</sup> i pulsanti <b>OK</b> e <b>MOD</b> e attendere.                                                                                                 | Si visualizza sul display <b>Orol</b> (orologio).                             |
| Premere <b>1 volte</b> il pulsante <b>MOD</b> .                                                                                                    | Si visualizza sul display <b>riPr</b> (ripristino).                           |
| Premere <b>contemporaneamente</b> i<br>pulsanti <b>OK</b> e <b>MOD</b> per confermare<br>la scelta dell'operazione.                                                    | ><br>                                                                         |
| Rilasciare i pulsanti <b>OK</b> e <b>MOD</b> .                                                                                                    | Si visualizza sul display <b>Conf</b> (conferma).                             |
| Tenere <b>contemporaneamente</b> premuti i<br>pulsanti <b>OK</b> e <b>MOD</b> per almeno <b>3</b><br><b>secondi</b> circa per confermare la scelta<br>dell'operazione. | Si visualizza sul display <b>GISA</b> , ad indicare<br>l'avvenuto ripristino. |

#### I valori di fabbrica sono i seguenti:

- base dei tempi = 10;
- regolazione velocità comunicazione stampante = 63;
- durata impulso di apertura = 1 secondi;
- durata attesa entrata autovettura = 30 secondi;
- durata attesa minima per nuova stampa = 05;
- gestione stato = disabilitata;
- durata servizio = 10 minuti;
- programmazione ingresso: bobina (non ingresso generico);
- abilitazione bobina ingresso per la stampa;
- abilitazione fotocellula ingresso per la stampa;
- abilitazione fotocellula ingresso per il passaggio dell'autovettura;

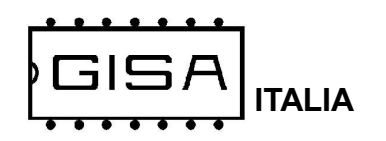

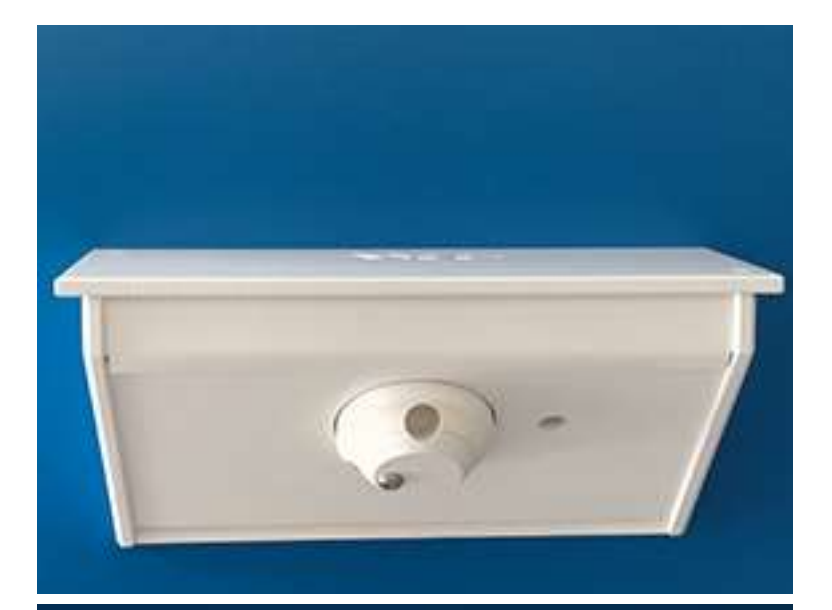

## MONTAGGIO ASSI

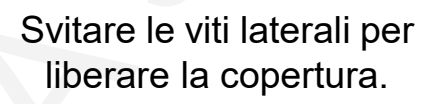

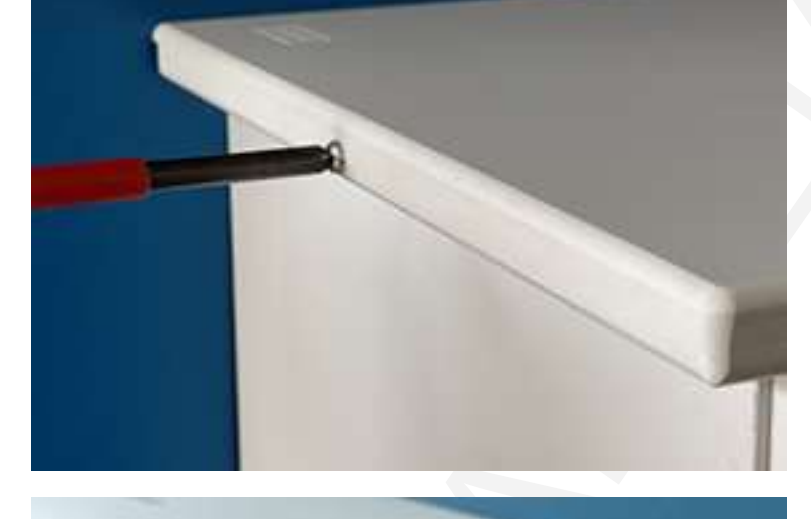

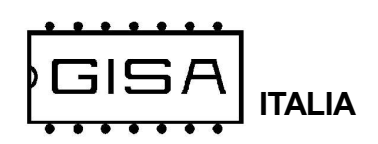

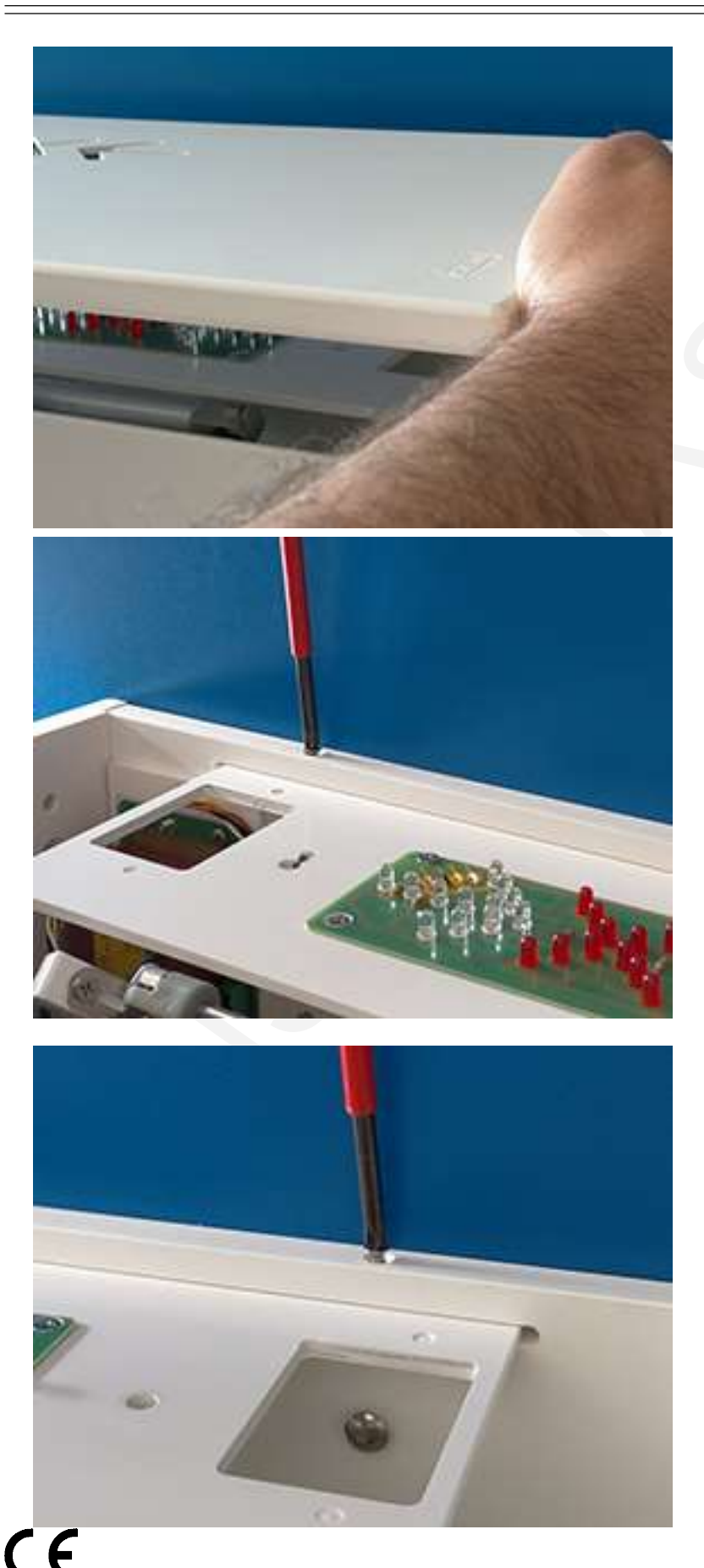

Togliere la copertura.

Svitare le due viti che fissano il pannellino con le frecce.

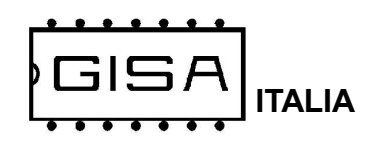

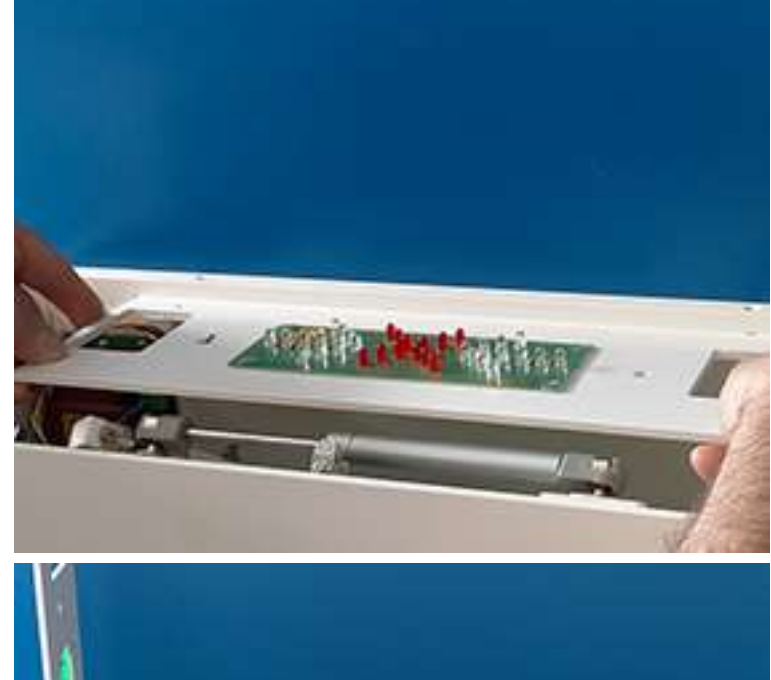

Togliere il pannellino frecce

Posizionare il pannellino con le frecce come in figura. attenzione alla filatura

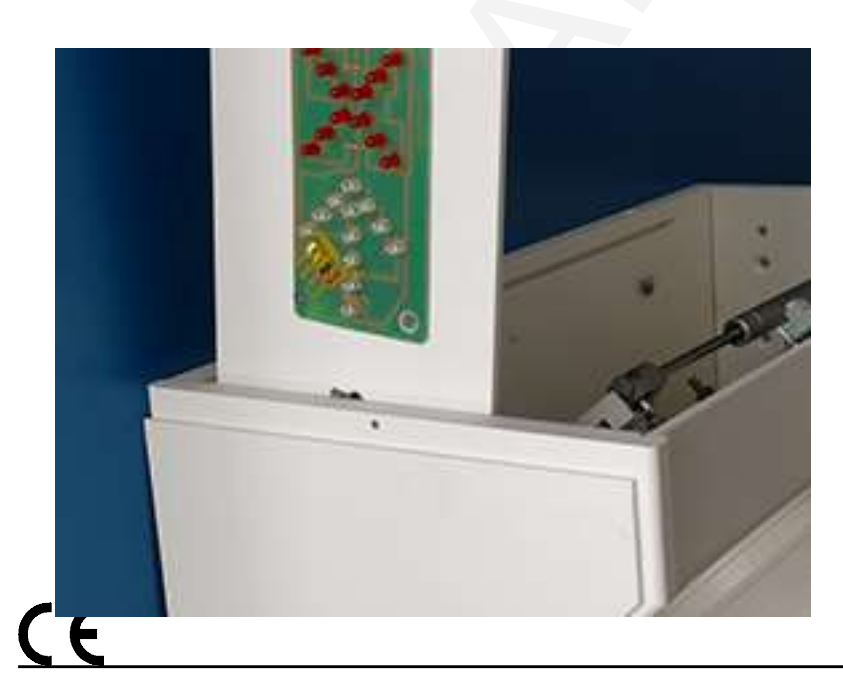

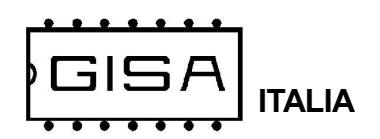

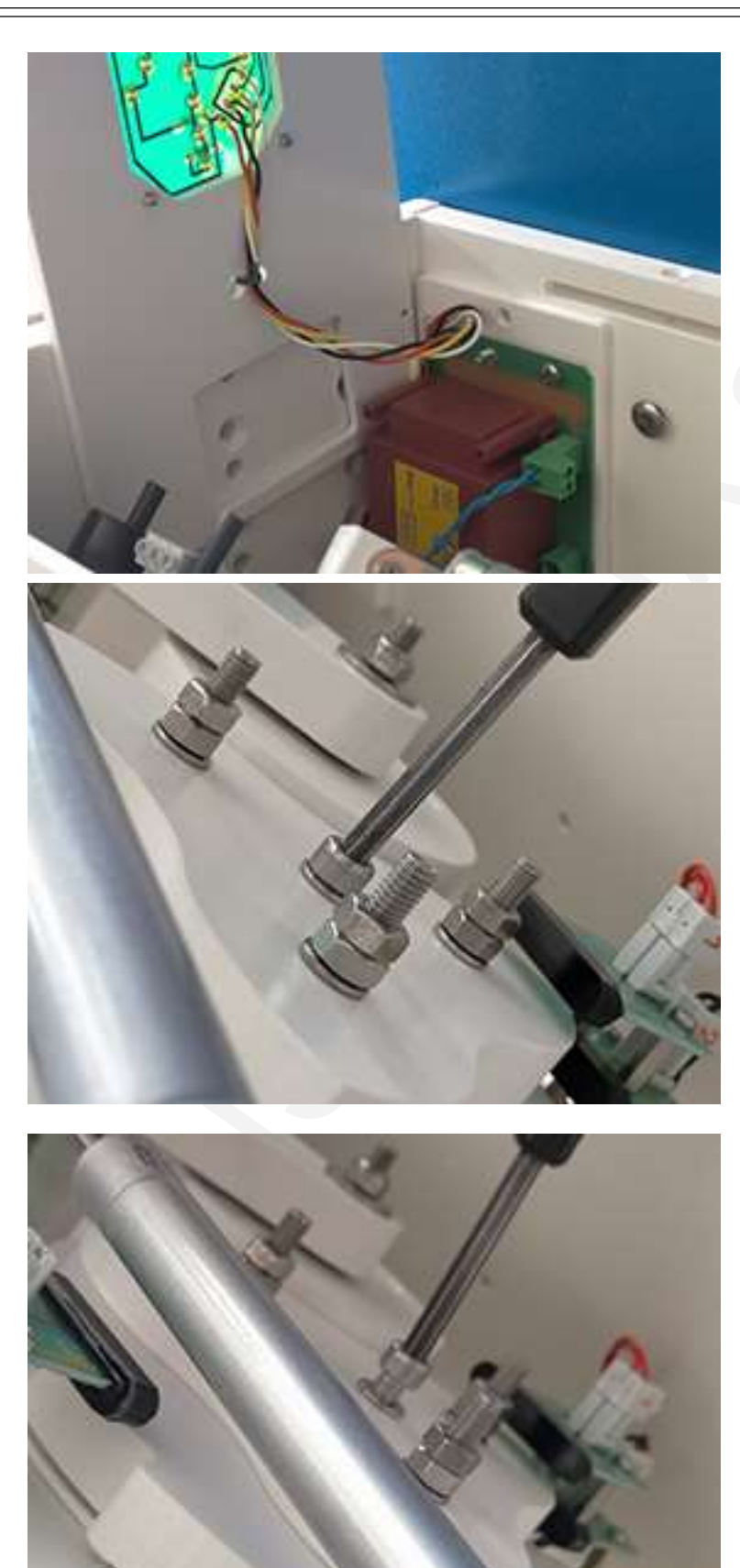

Svitare il perno esagonale con chiave a brucola da 6mm.

Svitare detta vite senza estrarla. Attenzione vedi dopo

Manuale Coupon tornello.p65

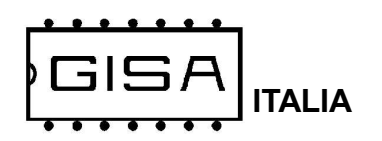

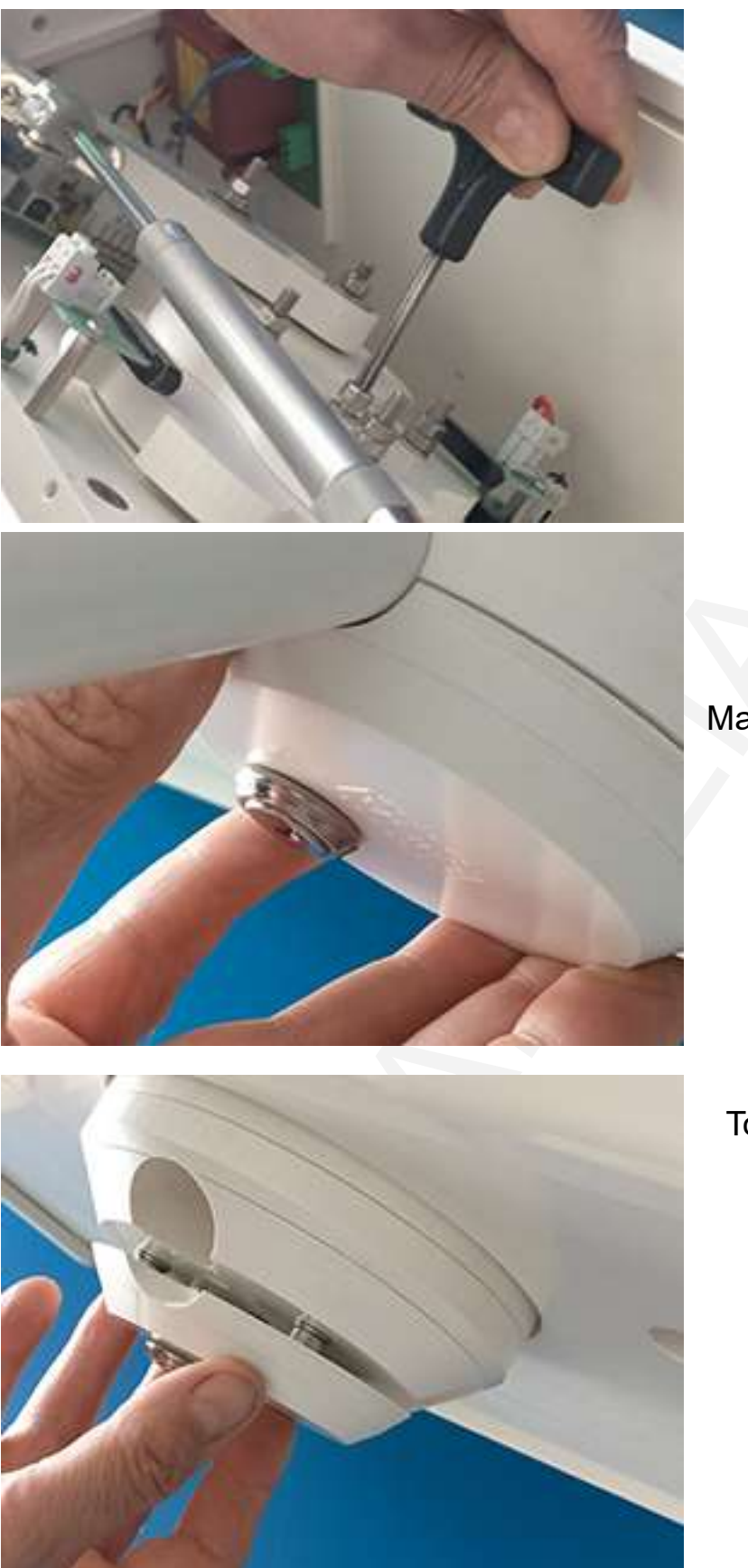

Mantenere la copertura inferiore

Togliere la copertura inferiore

Œ

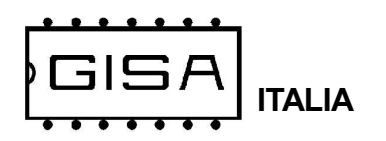

## **Coupon tornello**

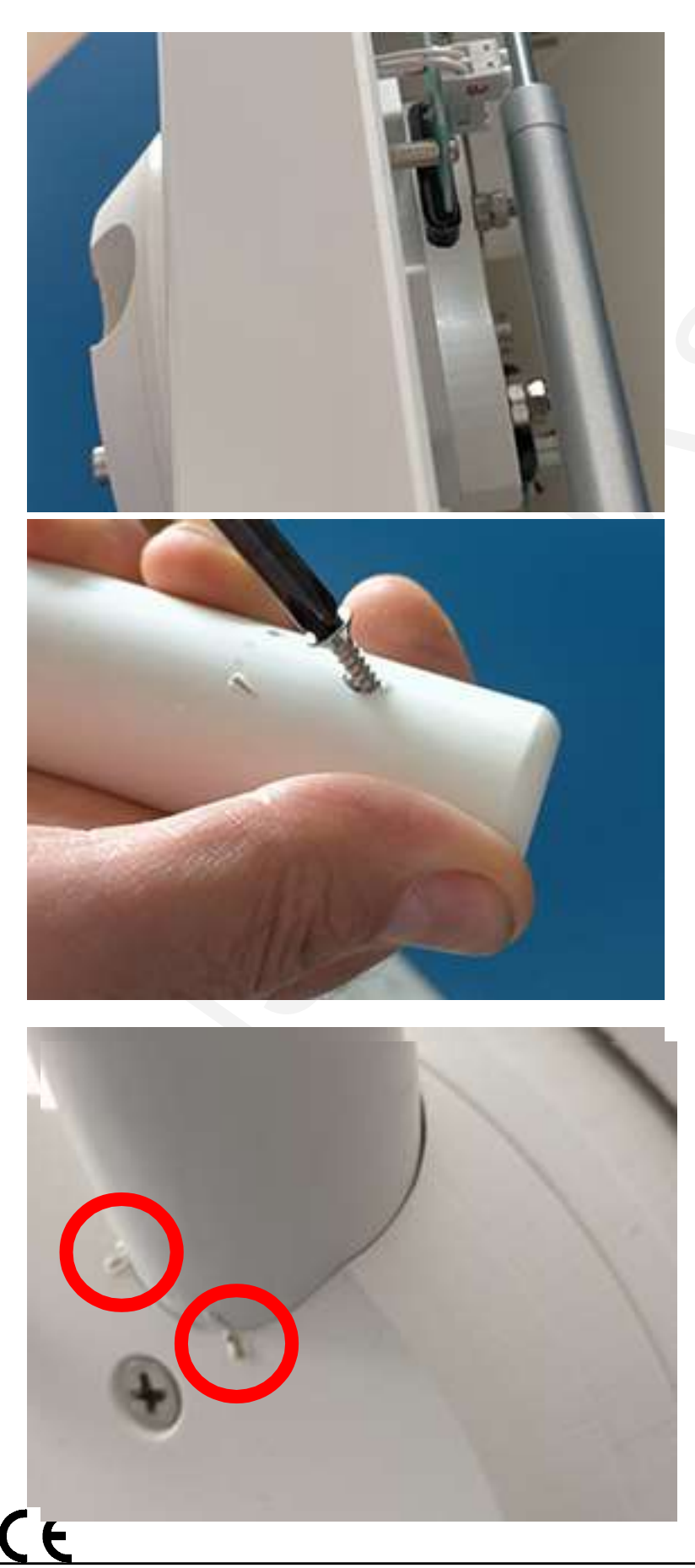

Prelevare un asta e Svitare la vite di fissaggio

Posizionare l'asta facendo coincidere la segnatura: vedi cerchi

Manuale Coupon tornello.p65

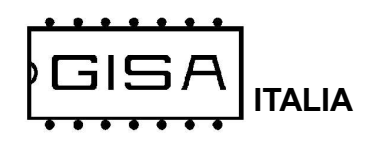

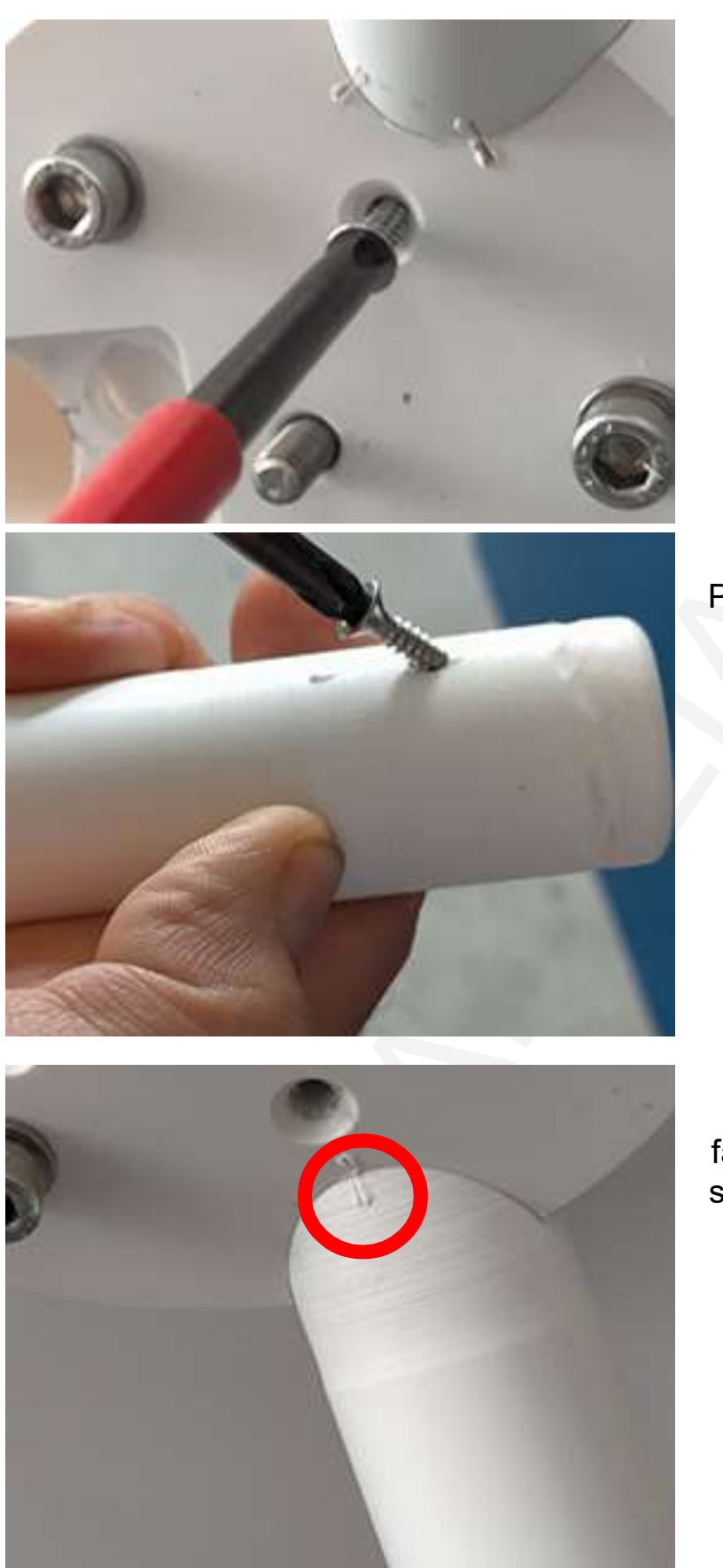

Avvitare la vite di fissaggio

Prelevare l'altra asta e svitare la vite.

Posizionare la barra facendo coincidere la segnatura: vedi cerchi

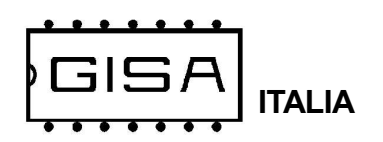

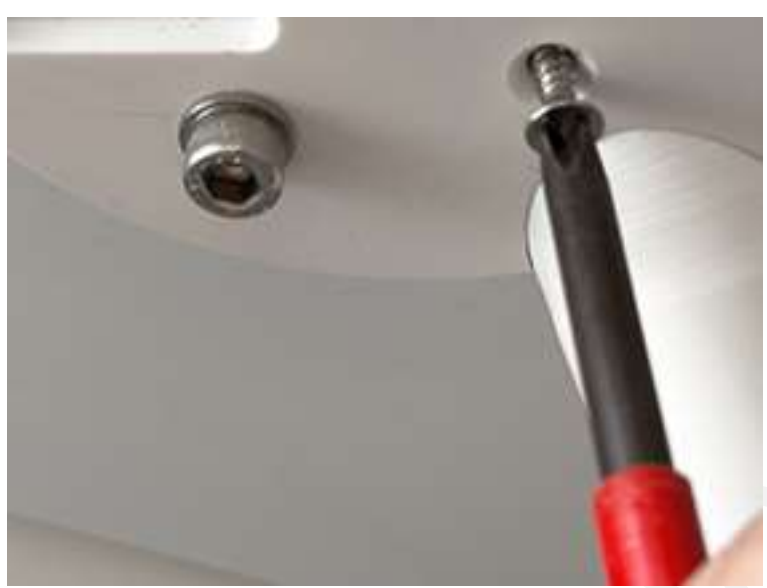

Avvitare la vite di fissaggio

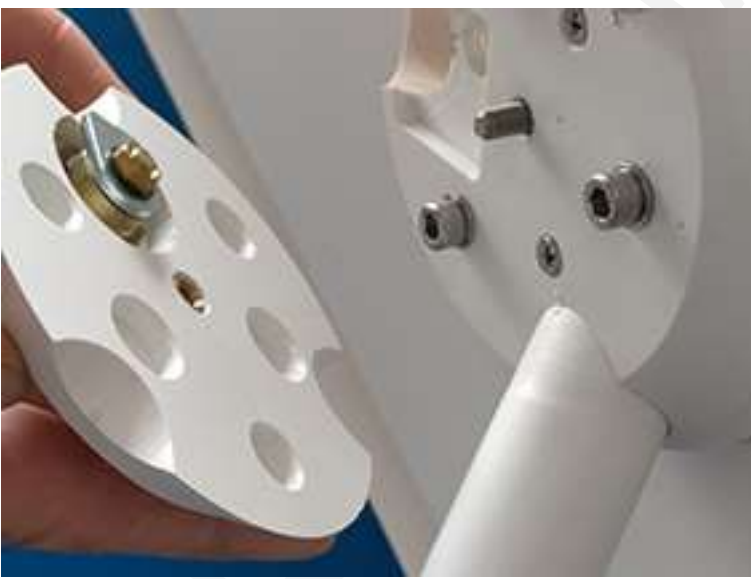

Far coincidere la serratura nella propria sede.

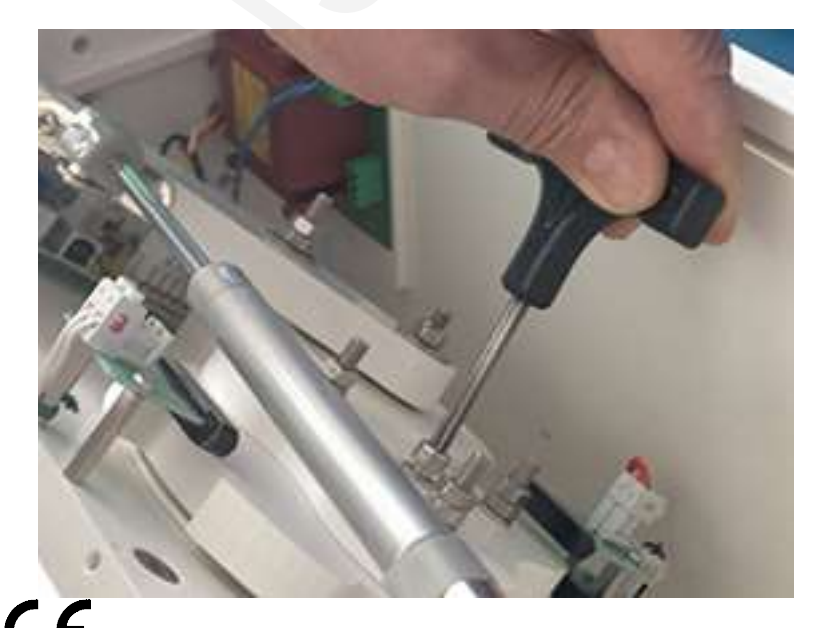

Serrare il perno esagonale con chiave a brucola da 6mm dopo averlo posizionato copertura inferiore.

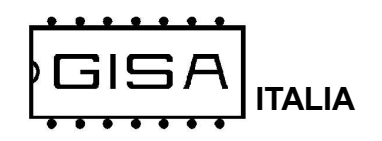

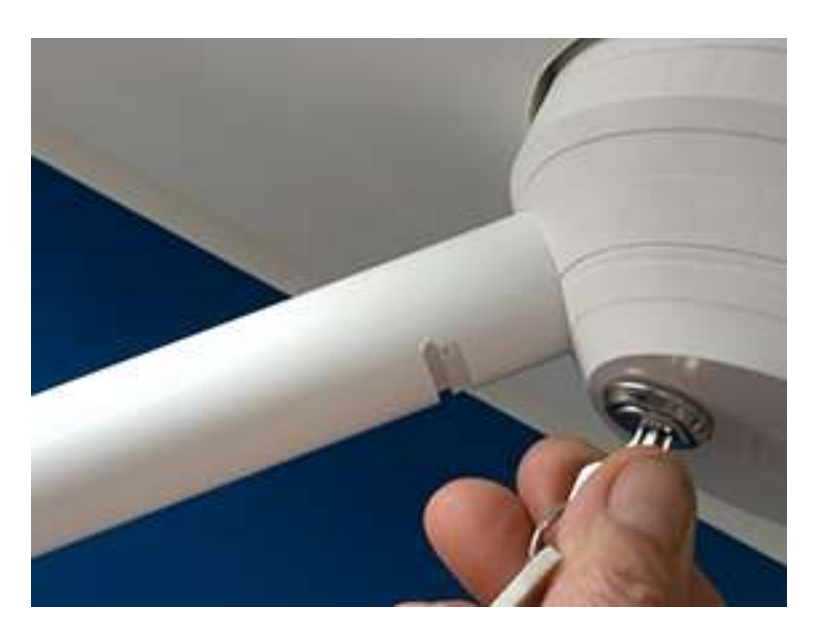

Prelevare l'asta estraibile e verificare con la chiave che la sede della scanalatura sia libera dalla scarpetta della serratura.

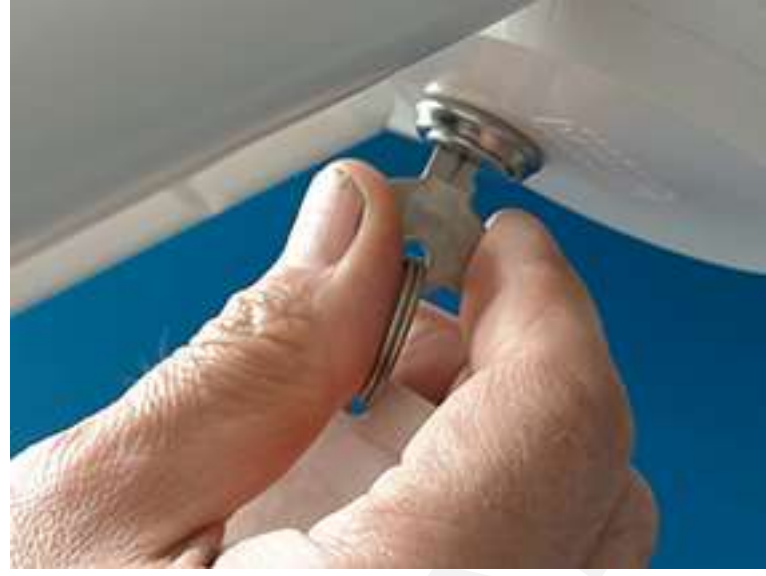

Inserire l'aste individuando la posizione della scanlatura

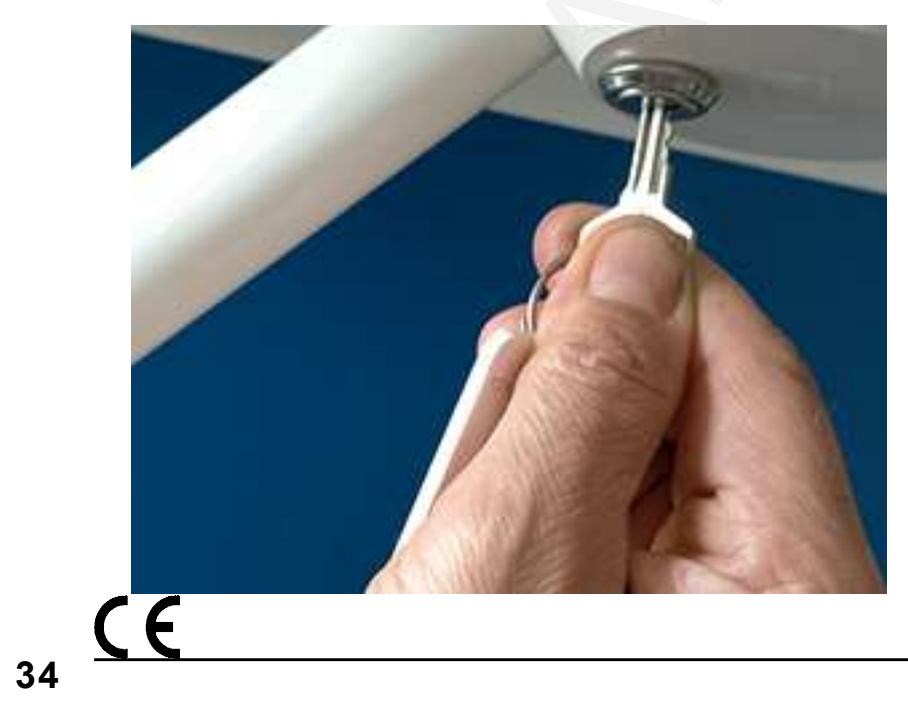

Verificare il funzionamento della chiave ed estrarla.

## **Coupon tornello**

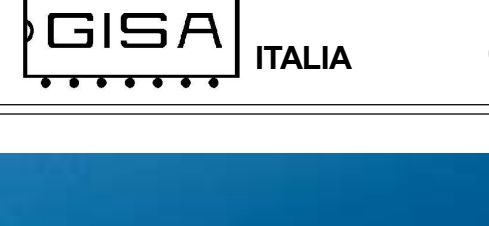

Installare i collegamneti elettrici secondo lo schema relativo

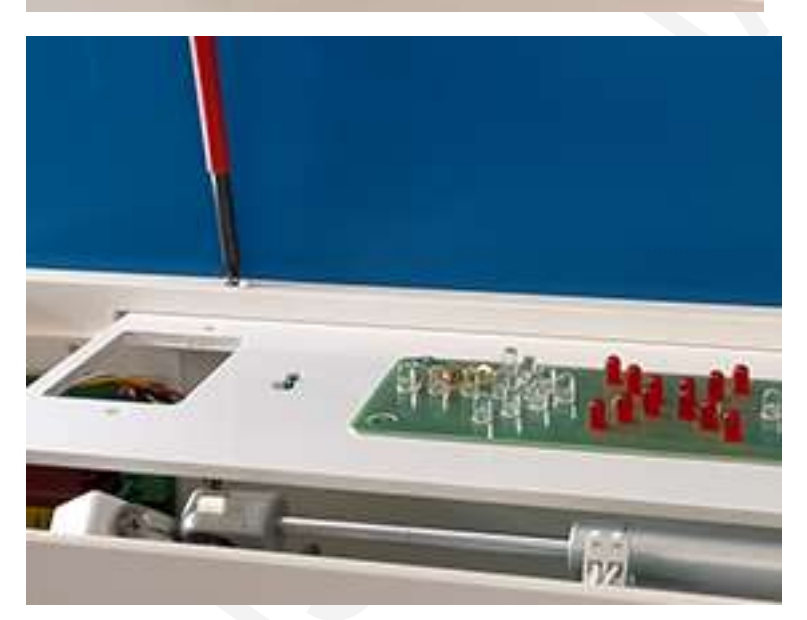

11121010101

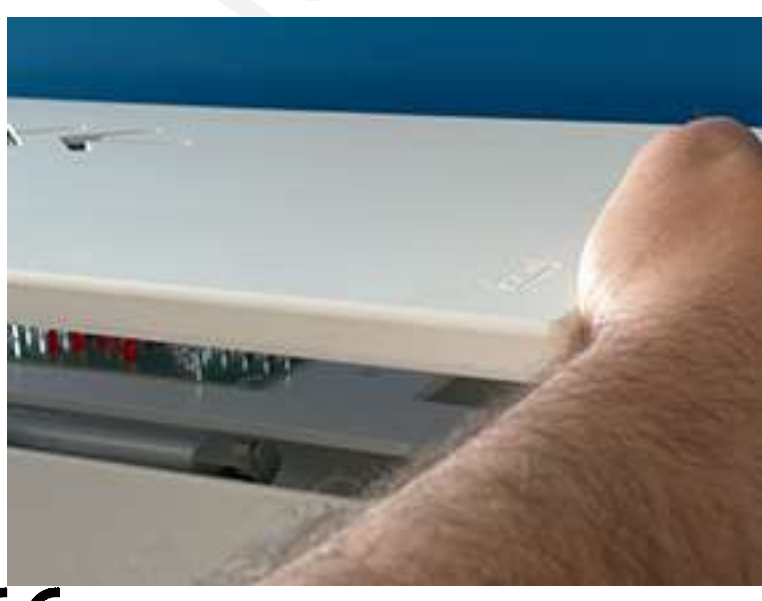

Posizionare il pannelino delle frecce a leds facendo coincidere le sedi delle viti

Fissare il pannellino delle frecce con le due viti

Posizionare il pannello di copertura.

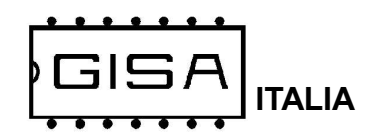

## Coupon tornello

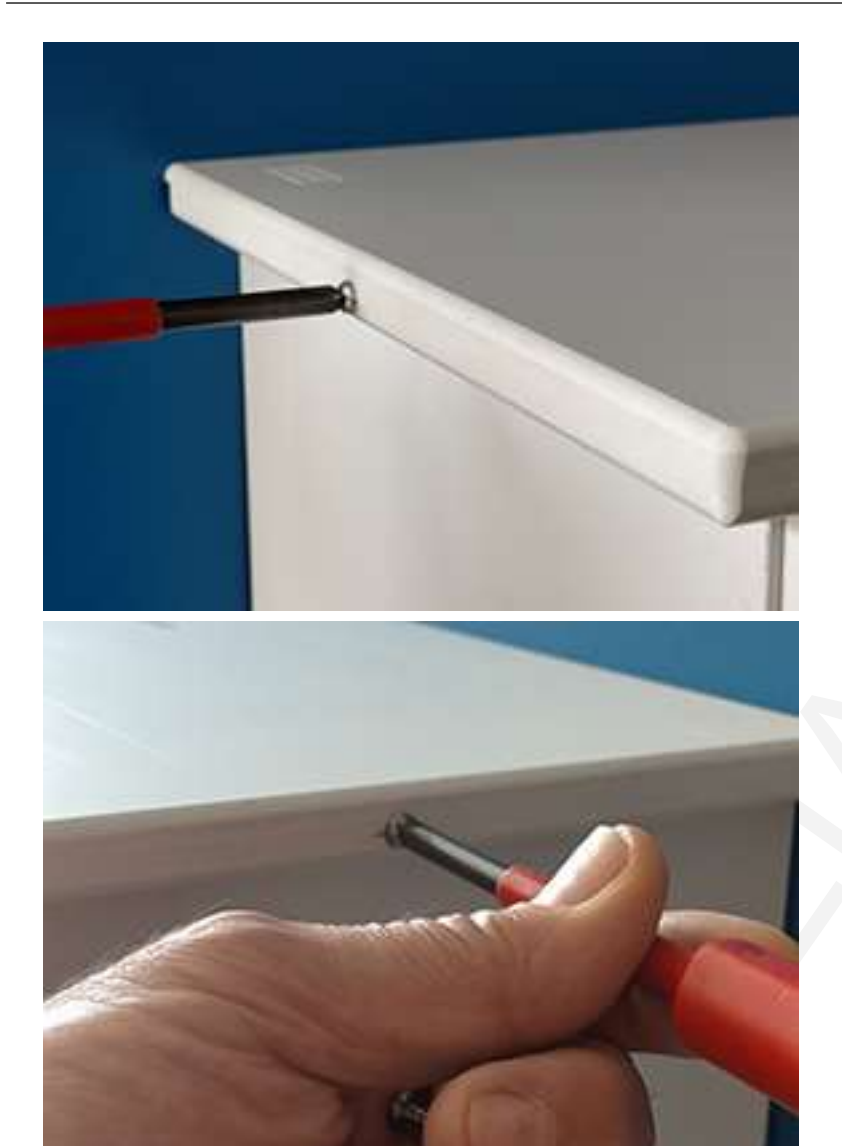

Avvitare le due viti di fissaggio laterali

**BUON LAVORQ** 

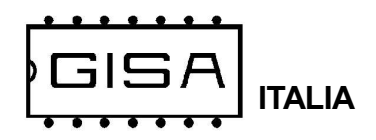